## 2021 年工会统计年报调查操作说明

第一步:(推荐使用 360 浏览器)登录网站: https://ghtjnb.acftu.org/,进入"全国工会统计年报调查软件"的登录 页面,点击"基层直报正式",如下图所示:

| 全国工会统计年报调查软件                                                                                                    |            |                                                                                                    |
|----------------------------------------------------------------------------------------------------|------------|----------------------------------------------------------------------------------------------------|
| 关于印发《2021年度全国工会统计年报调查方案》的通知                                                                                                    |            | Anno Annone Longel<br>The Annotect of the Annotect of the Annote |
| 现将《2021年度全国工会统计年报调查方案》印发给你们,请严格遵守统计法律<br>法规,坚持实事求是,杜绝统计造假、弄虚作假,确保数据真实、有效,按期高质量地<br>完成工会统计年报调查工作任务,为推动工会工作发展提供准确的PDP统计数据资<br>料(下载全文) |            |                                                                                                    |
| 原试点省(河北、山西、浙江、安徽、陕西、宁夏、中央和国家机关)各级工会继续采<br>用在线填报方式(网络版配合基层直报或微信采集)其他省级工会可根据实际情况设定                                                    | 正式系统》      | 培训系统》                                                                                                    |
| 本地区各地市级工会填报方式(在线填报或离线填报),软件开放填报后不能更改填报<br>方式。                                                                                       | 基层直报正式》    | 基层直报培训》                                                                                                    |
| <ul> <li>■ 2021年度基层工会调查表</li> <li>■ 2021年度基层以上工会调查表</li> <li>待补充</li> </ul>                                                         | 微信采集(正式系统) | 微信采集(拾训系统) ① (人工会) (加工会) (1) 2 (1) 2 (1) 2 (1) 3 (1) 3 (1)                                                                                                    |

## 第二步:"基层直报正式"登录页面,如下图:

| 全国工会统计年报调                                                                                                    | 查软            | 牛基房          | 員直打       | <b>设网页版</b> |
|----------------------------------------------------------------------------------------------------|---------------|--------------|-----------|-------------|
| And and a state of the state of the state of | ②客码登录<br>手机号码 | ○短信登录 ○微     | 信登录       | and and     |
|                                                                                                    | 密码页面验证码       |              | D<br>7268 |             |
|                                                                                                    | □ 记住手机号       | 登录<br>首次登录验证 | 忘记密码?     |             |

## 1、首次登陆验证

首次登录需要验证,点击登录界面的"首次登录验证"选项,弹

出二维码,如下图所示:

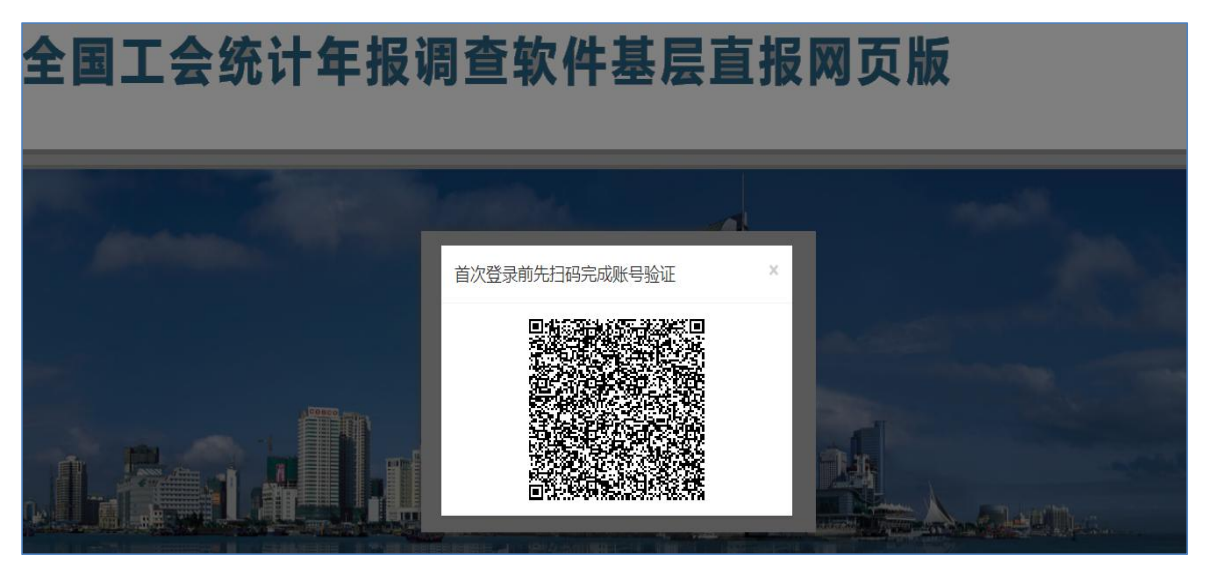

2、用手机微信扫描上图中的二维码,微信扫一扫页面如下图:

| 发现                  | Q (±) | 微信(17)                                     | Q (+)        |
|---------------------|-------|--------------------------------------------|--------------|
| 没 朋友圈               | >     | 6 勝讯新闻<br>武汉男子莫名收到28元到                     | 发起群聊         |
| 🗟 ii—ii             | >     | 《 北京市朝阳区总工会》<br>《 編 · 服 · 新力农民 · 如 力农民 · 如 | + 添加朋友       |
| 创 摇一摇               | >     | 微信团队                                       | <b>4</b> 1-1 |
| 😂 看一看               | >     | 微信团队欢迎你。很高兴                                | <b>之</b> 收付款 |
| 大 搜一搜               | >     | E                                          | オ 帮助与反馈      |
| <mark>赏</mark> 附近的人 | >     |                                            |              |
| 🖞 购物                | >     |                                            |              |
| ◇ 游戏                | >     |                                            |              |
|                     |       |                                            |              |
| C10 & C             | R     | 👥 🔬 🥑                                      | 2            |

3、扫描二维码后进入到首次登录前账号验证操作,输入手机 号码(该手机号码需是本单位之前提交给上级工会作为统计员的手 机号),获取验证码,输入验证码后点击验证按钮即可。

| 18:48 |       | • * ©  | SHDB°49al49al@D |
|-------|-------|--------|-----------------|
| ×     | 全国工会组 | 统计年报调查 | 至 ···           |
|       |       |        |                 |
|       |       |        |                 |
|       |       |        |                 |
|       |       |        |                 |
| 验证手机  |       |        |                 |
| 短信验证码 |       | 获取验证   | E码              |
|       |       | 立即验证   |                 |
|       |       |        |                 |
|       |       |        |                 |
|       |       |        |                 |
|       |       |        |                 |
|       |       |        |                 |
|       |       |        |                 |
|       |       |        |                 |
|       |       |        |                 |
|       |       |        |                 |
| =     |       |        | $\triangleleft$ |

第三步: 首次登入验证后, 之后每次进入系统均从"基层直报 正式", 点击短信登录

| ○密码登    | 录 包短信登录 | 〇微信登录   |
|---------|---------|---------|
| 手机号码    | 51      |         |
| 页面验证码   |         | 4377    |
| 短信验证码   |         | 获取验证码   |
|         | 登录      |         |
| □ 记住手机号 | 首次登录验   | 证 忘记密码? |

选择"短信登录"方式登录,输入手机号、验证码后点击登录, 跳转到网页版直报页面,如下图:

| 1 全国工会统计年报调查 | 报表管理 | 系统管理   | ()<br>设置密码 | EXIT<br>注销 |       |  |
|--------------|------|--------|------------|------------|-------|--|
| 当前登录用户:微信    |      |        |            |            |       |  |
|              |      | 您目前所在单 | 位:中华全国总    | 工会->河北嘗总工会 | >微信采集 |  |
|              | 通知列表 |        |            |            |       |  |
|              | 标题   |        |            | 创建日期 -     | 操作    |  |
|              | 测试消息 |        |            | 2021-09-21 | () 章者 |  |
|              | 测试   |        |            | 2021-09-13 | 言意看   |  |
|              |      |        |            |            |       |  |

## 第四步:报表管理(报表填写)

(一)点击"报表管理",进入如下图所示界面,点击填报:

| ⑩全国工会统计年报调查 | <b>首</b> 页 | 报表管理 | 可视化分析 | 跨年度数据分析 | 系统管理   | 机构用户管理 | 通知管理 | (注) 短消息 | EXIT<br>注销 |             | 当 |
|-------------|------------|------|-------|---------|--------|--------|------|---------|------------|-------------|---|
| 当前登录用户:黄必清  | -          |      |       |         |        |        |      |         |            |             |   |
| 任务名称        |            |      |       | 创建日     | 日期 🔺   |        |      |         |            | 操作          |   |
| 2019年度工会调查表 |            |      |       | 2019    | -06-09 |        |      |         |            | <b>夏</b> 进入 |   |
| 2020年度工会调查表 |            |      |       | 2020    | -09-05 |        |      |         |            | 國进入         |   |
| 2021年度工会调查表 |            |      |       | 2021    | -06-18 |        |      |         | -          | ● ● 世入      |   |
|             |            |      |       |         |        |        | /    |         |            |             | 1 |

(二)往年有填报的单位进入后页面会出现往年数据的报表, 请各单位根据今年单位实际情况,按照省直工会《关于做好 2021 年度工会统计年报调查工作的通知》要求,如实修改填写。如下图 所示:

| 編輯授表                                                                                                    | ×        |
|----------------------------------------------------------------------------------------------------|----------|
| ◎ 返回 詈临时保存 詈保存并退出 全逻辑检查 晶打印 晶上报                                                                                                    |          |
| 《中华人民共和国统计法》第七条规定:国家机关、 表 号:NB_JC<br>企业事业单位和其他组织以及个体工商户和个人等统计调 割表机关:中华全国总工会<br>营对象。必须依据本法和国家有关规定,真实、准确、完 批准机关:国家统计局<br>整、及时地提供统计调查所需的资料,不得提供不真实或 批准文号:国级制(2019)107<br>者不完整的统计资料,不得迟报、拒报统计资料。 有效期至:2022年8月 | <b>年</b> |
| 2021年度 基层工会调查表                                                                                                    | _        |
| 901. 基层工会统计编码:131000000018                                                                                                    |          |
| 902. 基层工会名称: 直报测试                                                                                                    |          |
| 903. 基层工会所在地行政区划代码(6位):河北省                                                                                                    |          |
| 904. 基层工会组织类型: 1-单独基层工会                                                                                                    |          |
| 905. 基层工会所在单位(或单位主体)的国民经济行业分类代码: 1-农、林、牧、渔业                                                                                                    |          |
| 906. 基层工会所在单位(或单位主体)的单位类别: 110-国有企业(仅指非公司制企业, 🔽                                                                                                    |          |
| 封面 表1 表2 表3 表4 表5 表6 表7/表8                                                                                                    |          |
| 逻辑关系有如下错误         页号         指标                                                                                                    |          |

可以通过点击表名切换到其他表,填写完成后,点击"保存并退出",提示如下,保存成功。

| 提示  |        | ×  |
|-----|--------|----|
| 保存成 | 功,没有逻辑 | 错误 |
| I.  | 确定     | 1  |

注意事项:

每个基层工会的统计编码是唯一的,不可随意填写,可
 查阅"基层工会统计编码"后填写,或向省直工会查询后填写;

2、不要每页都点保存,全部填写完成后点击"检查逻辑", 逻辑关系无误后再点击"保存并退出";

3、如果刚录完的表有逻辑错误,系统会列出有哪些逻辑错误,如下图所示:

| ī       | 表1      | 表2      | 表3      | 表4       | 表5      | 表6      | 表7/表8                   |    |      |
|---------|---------|---------|---------|----------|---------|---------|-------------------------|----|------|
| 联系      | 兵有如下    | 错误      |         |          |         |         |                         | 页号 | 指标   |
| 006=z   | 2002 an | d z007= | z003 ar | nd z008: | =z004 a | nd z009 | =z005) or (z006 < z002) | 1  | z006 |
| 2006>zi | 001 and | z006<=  | =z002   |          |         |         |                         | 1  | z006 |

单击某条错误信息,光标焦点会自动落到有逻辑错误的指标项上,方便用户快速找到逻辑错误进行改正。

4、不需要用户填写的指标项,可以不填;不填的指标项, 默认为0。

5、当用户正在录入某条记录时,若因为临时有别的事情不 能继续录入下去,可以直接点击"临时保存",系统显示如下界 面,表示数据已经被临时保存,方便用户下次进入此系统后继 续录入。

| 提示 |     | × |
|----|-----|---|
| 临时 | 保存成 | 助 |
|    | 确定  |   |

6、用户也可以选择"检查逻辑"按钮,对目前正在录入的 记录进行逻辑检查。若有逻辑错误,系统会显示逻辑错误列表, 方便用户查错。

7、数据状态分为"逻辑正确"、"逻辑错误"、"临时保存" 三种情况。当数据被正式保存且没有逻辑错误时,逻辑状态为 "逻辑正确";当数据被正式保存但有逻辑错误时,逻辑状态为 "逻辑错误";当数据被临时保存时,不进行逻辑检查,逻辑状态为"临时保存"。

第五步:填报完成且逻辑状态为"逻辑正确"后,点击"上报", 填报完成。

| 编辑报表<br>◎ 返回 圖临时保存 圖保存 [2]逻辑检查]副打印 [3]上报 2                                                                        |           | 2  |
|----------------------------------------------------------------------------------------------------|-----------|----|
| 909. 基层工会所在单位(或单位主体)的控股情况:<br>912. 基层工会本年度的填报状态: <u>1-单位正常运营延续填报</u><br>填表人:                                      | (限企业填报)   |    |
| 注:①报表中"本年度"指2020年10月1日至2021年9月30日。<br>②报表中所有是否型指标的填报方法:"是"填报"1","否"填报"2"。其他类型的指标<br>③填报时请注意报表标题栏的限定填报要求和表下面的逻辑关系。 | 示填报相应的数值。 |    |
|                                                                                                    |           | E  |
| 封面 表1 表2 表3 表4 表5 表6 表7/表8                                                                                        |           |    |
| 逻辑关系有如下错误                                                                                                    | 页号        | 指标 |
|                                                                                                    |           |    |
|                                                                                                    |           |    |

如有疑问,可随时联系省直工会组织部进行咨询。

联系人:黄必清 联系电话: 87808267